# TUTORIAL TÉCNICO

## Criação de visitantes, prestadores de serviços e grupos de acesso no SGA IP

 0
 0
 0
 0
 0
 0
 0
 0
 0
 0
 0
 0
 0
 0
 0
 0
 0
 0
 0
 0
 0
 0
 0
 0
 0
 0
 0
 0
 0
 0
 0
 0
 0
 0
 0
 0
 0
 0
 0
 0
 0
 0
 0
 0
 0
 0
 0
 0
 0
 0
 0
 0
 0
 0
 0
 0
 0
 0
 0
 0
 0
 0
 0
 0
 0
 0
 0
 0
 0
 0
 0
 0
 0
 0
 0
 0
 0
 0
 0
 0
 0
 0
 0
 0
 0
 0
 0
 0
 0
 0
 0
 0
 0
 0
 0
 0
 0
 0
 0
 0
 0
 0
 0
 0
 0
 0
 0
 0
 0
 0
 0
 0
 0
 0
 0
 0
 0
 0
 0

# TUTORIAL TÉCNICO

Criação de visitantes, prestadores de serviços e grupos de acesso no SGA IP

0 0 0 0

O procedimento abaixo considera que os dispositivos estão na última versão de firmware disponível a eles.

LOCALIZAÇÃO DO SOFTWARE NO SITE DA INTELBRAS

**Página do MIP 1000 IP** > Suporte > Arquivos para download.

Link para página do produto <u>clicando aqui.</u>

| Benefícios Suporte                |                        | Onde comprar > |
|-----------------------------------|------------------------|----------------|
| Especificações Técnicas           | Arquivos para download |                |
| Ficha técnica                     |                        |                |
| Ficha técnica – MIP 1000 IP.pdf   |                        | Baixar 🔟       |
| Manuais                           |                        |                |
| Manual do usuário - MIP 1000 IP   |                        | Baixar 🗸       |
| Softwares                         |                        |                |
| Changelog SGA 1000 IP - 21.12.01  |                        | Baixar 🔟       |
| Software - SGA 1000 IP - 21.12.01 |                        | Baixar 🔟       |
| Firmware                          |                        |                |
| Firmware MIP 1000 IP - 22.03.01   |                        | Baixar 🔸       |
| Changelog MIP 1000 IP - 22.03.01  |                        | Baixar 🗸       |

## Após a instalação, será criado um atalho na área de traba-

## lho do computador.

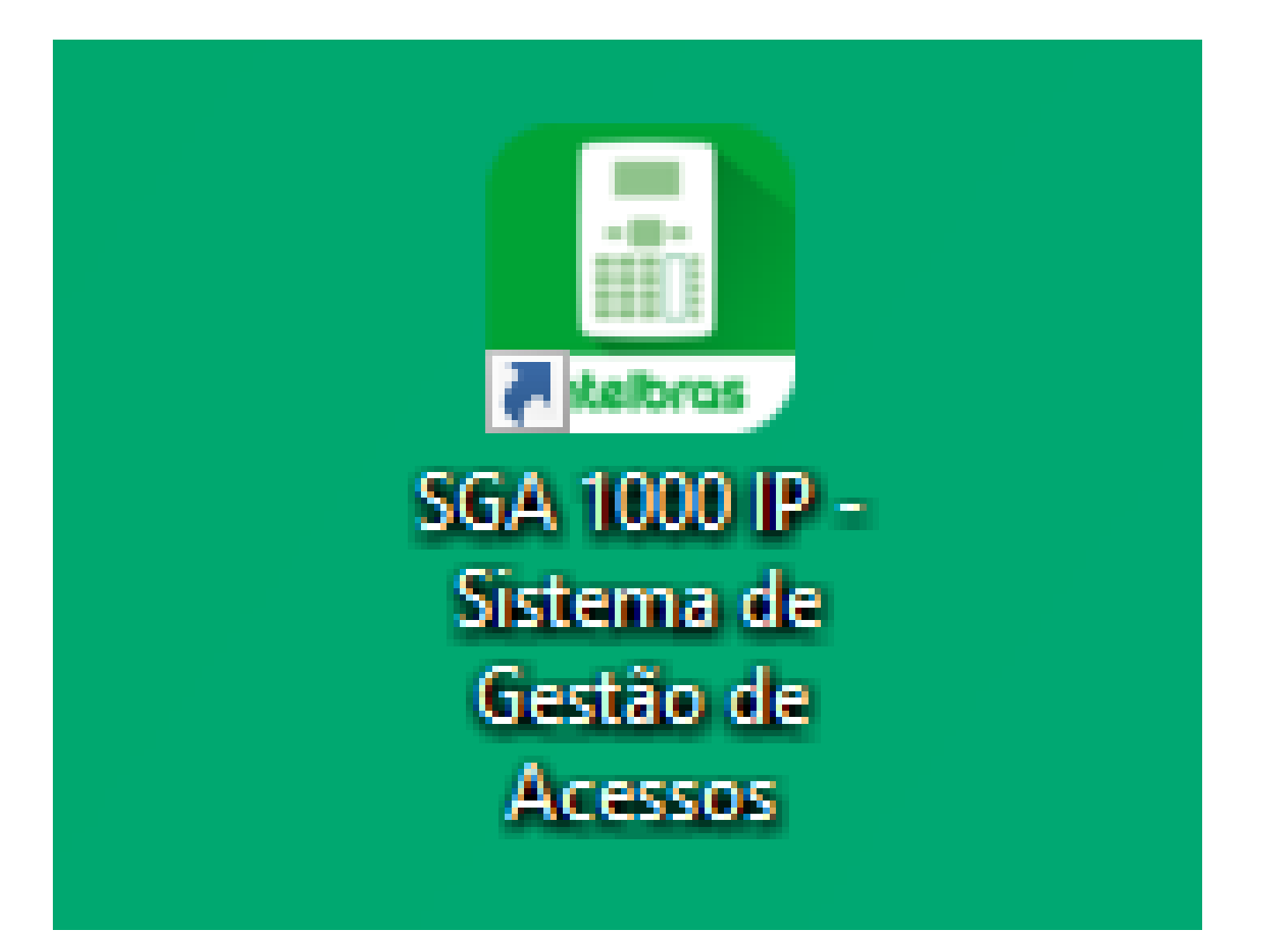

## Dê um duplo clique no atalho e acesse o software.

**Suporte a clientes:** <u>intelbras.com/pt-br/contato/suporte-tecnico/</u> Vídeo tutorial: <u>youtube.com/IntelbrasBR</u>

#### (48) 2106 0006 | Segunda a sexta: 8h às 20h | Sábado: 8h às 18h

 $\cdot$ 

# **TUTORIAL TÉCNICO**

Criação de visitantes, prestadores de serviços e grupos de acesso no SGA IP

0 0 0 0

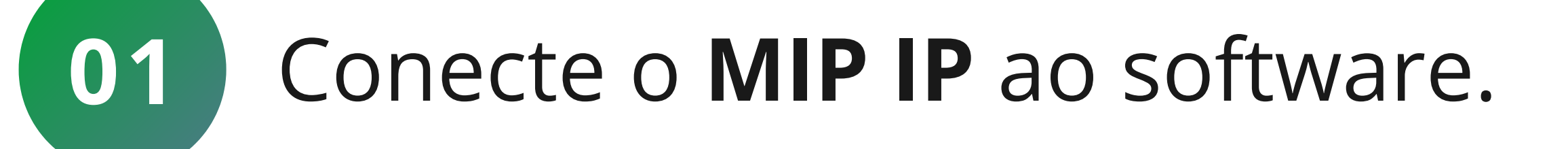

## • Clique em buscar **MIP's** na rede.

| 🚇 Intelbras - Sistema de Gestão de Ac | essos - IP - Versão: 211201-1.0.0 | - |        | x |
|---------------------------------------|-----------------------------------|---|--------|---|
| intelbras<br>sga 1000 IP              | Teclas de Acionamento             | Г | 7      |   |
| Início<br>Eventos                     | ΜΙΡ's ΙΡ                          | 4 | L<br>7 |   |

| Cadastros                 | rela connos mi | i s ii disportivel | s. E possiver inc | aun e exclu       | ii novos equipamei   | itos para monito    | lamento.               |
|---------------------------|----------------|--------------------|-------------------|-------------------|----------------------|---------------------|------------------------|
| Relatórios                |                |                    |                   |                   | Adicionar MIP IP     | manualmente         | Buscar MIPs IP na rede |
| Configurações             |                |                    |                   |                   |                      |                     |                        |
| Configurações de Rede     | Nome           | Versão             | IP                | Porta             | MAC                  | Status              | Ações                  |
| Configurações do Software |                |                    |                   |                   |                      |                     |                        |
| Informações               |                |                    |                   |                   |                      |                     |                        |
| Sair                      |                |                    |                   |                   |                      |                     |                        |
|                           |                |                    |                   |                   |                      |                     |                        |
|                           |                |                    |                   |                   |                      |                     |                        |
|                           |                |                    |                   |                   |                      |                     |                        |
|                           |                | Nenhu              | um MIP cadastrado | ). Por favor, cli | ique em Nova conexão | ou em Buscar na rec | de.                    |
|                           |                |                    |                   |                   |                      |                     |                        |

Aguarde fazer a busca e faça o cadastro do MIP com os dados padrão de fábrica.

login: admin senha: 123456

|     | X                         |                                                                                                    |  |  |  |  |
|-----|---------------------------|----------------------------------------------------------------------------------------------------|--|--|--|--|
| 4F- |                           | Nova conexão com                                                                                                    |  |  |  |  |
| -4B | Porta :                   | IP/DDNS :                                                                                                    |  |  |  |  |
|     | 12356                     | 10.105.10.25                                                                                                    |  |  |  |  |
|     | Senha :                   | Login de Acesso ao SGA IP :                                                                                                    |  |  |  |  |
|     | •••••                     | admin                                                                                                    |  |  |  |  |
|     |                           | Conectar automaticamente                                                                                                    |  |  |  |  |
|     | tar                       | Cancelar Conec                                                                                                    |  |  |  |  |
|     | 12356<br>Senha :<br>••••• | 10.105.10.25         Login de Acesso ao SGA IP :         admin         Conectar automaticamente         Cancelar       Conectar |  |  |  |  |

**Suporte a clientes:** <u>intelbras.com/pt-br/contato/suporte-tecnico/</u> Vídeo tutorial: <u>youtube.com/IntelbrasBR</u>

0 0 0  $\bigcirc$  $\bigcirc$ 0 0 Ο  $\bigcirc$  $\bigcirc$ 

# TUTORIAL TÉCNICO

Criação de visitantes, prestadores de serviços e grupos de acesso no SGA IP

Ο 0

02

Acesse a aba **Cadastros**.

| 🧾 Intelbras - Sistema de Gestão de Aces | ssos - IP - Versão: 21 | 1201-1.0.0       |                    |                  |                 |                  | -           |           | ×    |
|-----------------------------------------|------------------------|------------------|--------------------|------------------|-----------------|------------------|-------------|-----------|------|
| intelbras<br>sga 1000 IP                |                        |                  |                    | Teclas de Ad     | cionamento      |                  |             |           |      |
| Início                                  |                        |                  |                    |                  |                 |                  |             |           |      |
| Eventos                                 | MIP's IP               |                  |                    |                  |                 |                  |             |           |      |
| Cadastros                               | Tela com os MI         | Ps IP disponívei | is. É possível inc | luir e excluir n | ovos equipamen  | ntos para monito | ramento.    |           |      |
| Relatórios                              |                        |                  |                    | А                | dicionar MIP IP | manualmente      | Buscar MIPs | : IP na r | rede |
| Configurações                           |                        |                  |                    |                  |                 |                  |             |           |      |
| Configurações de Rede                   | Nome                   | Versão           | IP                 | Porta            | MAC             | Status           | Açõe        | 5         |      |

| Configurações do Software | MIP IP | 211101 | 10.105.10.25  | 12300 | 48-51-CF-4F-U | Conectado  | C GÐ 🔨 📗  |
|---------------------------|--------|--------|---------------|-------|---------------|------------|-----------|
| Informações               | MIP IP | 0      | 10.105.10.104 | 12356 | 24-FD-0D-4B-3 | Desconecta | 운 이 🔨 🛄 🗓 |
| Sair                      |        |        |               |       |               |            |           |

## • E em seguida clique na opção Visitantes/Prestadores.

| 🚨 Intelbras - Sistema de Gestão de Ace | ssos - IP - Versão: 211201-1.0.0 |                                |                       |      | _     | x          |
|----------------------------------------|----------------------------------|--------------------------------|-----------------------|------|-------|------------|
| • • ••                                 |                                  | Teclas de A                    | cionamento            |      |       |            |
| Intelbras<br>SGA 1000 IP               |                                  |                                |                       |      |       |            |
| Início                                 |                                  |                                |                       |      |       |            |
| Eventos                                | Moradores                        |                                |                       |      |       |            |
| Cadastros                              | Tela com informações dos mo      | oradores cadastrados no sister | ma                    |      |       |            |
| Moradores                              | Novo                             |                                | Nenhum morador encont | rado |       | $\bigcirc$ |
| Visitantes/Prestadores                 |                                  |                                |                       |      |       | $\sim$     |
| Dispositivos                           | Nome                             | Apto                           | Bloco                 |      | Acões |            |
| Chaveiros (TAGs)                       |                                  |                                | 21000                 |      |       |            |
| Controles (RF)                         |                                  |                                |                       |      |       |            |
| Biometrias (Digital)                   |                                  |                                |                       |      |       |            |
| Faces                                  |                                  |                                |                       |      |       |            |
| Feriados                               |                                  |                                |                       |      |       |            |
| Grupos                                 |                                  |                                |                       |      |       |            |
| Relatórios                             |                                  |                                |                       |      |       |            |
| Configurações                          |                                  |                                |                       |      |       |            |

## • Ao acessar, clique em **Novo**:

| 🚨 Intelbras - Sistema de Gestão de Ace | ssos - IP - Versão: 211201-1.0.0                      |                               |                        |  | -     |  | × |  |  |
|----------------------------------------|-------------------------------------------------------|-------------------------------|------------------------|--|-------|--|---|--|--|
|                                        |                                                       | Teclas de A                   | cionamento             |  |       |  |   |  |  |
| Intelbras<br>SGA 1000 IP               |                                                       |                               |                        |  |       |  |   |  |  |
| Início                                 |                                                       |                               |                        |  |       |  |   |  |  |
| Eventos                                | Visitantes/Prestadores                                |                               |                        |  |       |  |   |  |  |
| Cadastros                              | Tela com informações dos visit                        | tantes/prestadores de serviço | cadastrados no sistema |  |       |  |   |  |  |
| Moradores                              | Novo Nenhum visitante/prestador de servico encontrado |                               |                        |  |       |  |   |  |  |
| Visitantes/Prestadores                 |                                                       |                               | 2                      |  |       |  |   |  |  |
| Dispositivos                           | Nome                                                  | Apto                          | Bloco                  |  | Acões |  |   |  |  |
| Chaveiros (TAGs)                       |                                                       |                               |                        |  |       |  |   |  |  |
| Controles (RF)                         |                                                       |                               |                        |  |       |  |   |  |  |
| Biometrias (Digital)                   |                                                       |                               |                        |  |       |  |   |  |  |
| Faces                                  |                                                       |                               |                        |  |       |  |   |  |  |
| Feriados                               |                                                       |                               |                        |  |       |  |   |  |  |
| Grupos                                 |                                                       |                               |                        |  |       |  |   |  |  |
| Relatórios                             |                                                       |                               |                        |  |       |  |   |  |  |

## Suporte a clientes: <u>intelbras.com/pt-br/contato/suporte-tecnico/</u>

### Vídeo tutorial: <u>youtube.com/IntelbrasBR</u>

# **TUTORIAL TÉCNICO**

Criação de visitantes, prestadores de serviços e grupos de acesso no SGA IP

0 0 0 0

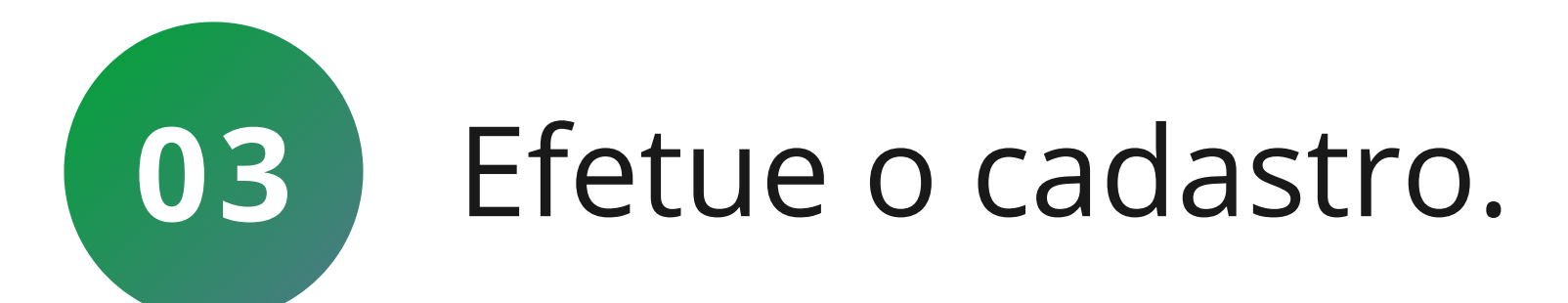

Em Dados do visitante/prestador deve ser colocado o
Nome, RG e ser selecionado o grupo de acesso visitante ou prestador.

🛄 Intelbras - Sistema de Gestão de Acessos - IP - Versão: 211201-1.0.0

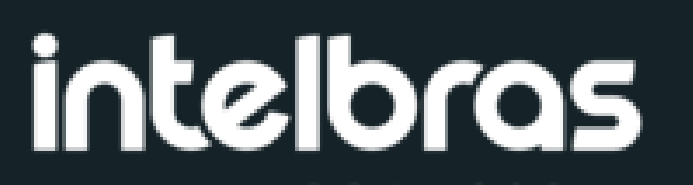

- 🗆 🗙

| <b>SGA 1000</b> IP        | l ela de cadastro  | o de novo visitant      | e/prestado | or de serviço | Os campos com * sao obrigatorios                             |                   |                 |  |  |
|---------------------------|--------------------|-------------------------|------------|---------------|--------------------------------------------------------------|-------------------|-----------------|--|--|
| Início<br>Eventos         | – Dados do visitan | te/prestador<br>Nome: * |            |               | – Dados do horário permitido<br>Dias liberados para entrada: |                   |                 |  |  |
| Cadastros                 |                    | Teste                   |            |               |                                                              | eg Ter Qua Qui    | Sex Sab Feriado |  |  |
| Moradores                 |                    |                         | PF         |               | Data inicial: Data final: Hora inicial: Hora final:          |                   |                 |  |  |
| Visitantes/Prestadores    |                    | Grupo de acesso         | D:         |               | 23/03/20:                                                    | 23/03/20: 🔳 00:00 | 23:59           |  |  |
| Dispositivos              |                    | Visitante               |            | +             |                                                              |                   |                 |  |  |
| Chaveiros (TAGs)          | - Recursos disponi | íveis —                 |            |               | – Dados dos dispositi                                        | V05               |                 |  |  |
| Controles (RF)            | Senha:             |                         |            |               | Dispositivos libera                                          | ados/bloqueados   |                 |  |  |
| Biometrias (Digital)      | 123456             |                         |            |               | Nome                                                         | Status            | Ações           |  |  |
| Faces                     |                    |                         |            |               |                                                              |                   |                 |  |  |
| Feriados                  | Chaveiro (TAG)     | ) - Código: 🔵           | Decimal (  | Hexa          |                                                              |                   |                 |  |  |
| Grupos                    |                    | MIP IP                  | <b>-</b>   | Ler Chaveiro  |                                                              |                   |                 |  |  |
| Relatórios                | Controle (RF) -    | Código:                 |            |               | Nenhum dispositivo encontrado.                               |                   |                 |  |  |
| Configurações             |                    | MIP IP                  | -          | Ler Controle  |                                                              |                   |                 |  |  |
| Configurações de Rede     | Marca:             | Modelo: Co              | pr:        | Placa:        |                                                              |                   |                 |  |  |
| Configurações do Software |                    |                         |            |               |                                                              |                   |                 |  |  |
| Informações               |                    |                         |            |               |                                                              |                   |                 |  |  |
| Sair                      | Dados da liberaç   | ão<br>Local Blo         | 000 :      | Autorização:  | Observação:                                                  |                   |                 |  |  |
|                           | 0                  |                         |            |               |                                                              |                   |                 |  |  |
|                           | – Outras informaçã | ões —                   |            |               |                                                              |                   |                 |  |  |
|                           | Telefone:          |                         |            |               | Celular:                                                     |                   |                 |  |  |
|                           |                    |                         |            |               |                                                              |                   |                 |  |  |
|                           |                    |                         |            | Cancelar      | Salvar                                                       |                   |                 |  |  |

Suporte a clientes: intelbras.com/pt-br/contato/suporte-tecnico/ Vídeo tutorial: youtube.com/IntelbrasBR

O
 O
 O
 O
 O
 O
 O
 Criação de serviços e gos

## **TUTORIAL TÉCNICO** ão de visitantes, prestadores de

Criação de visitantes, prestadores de serviços e grupos de acesso no SGA IP

0 0 0 0

Em Recursos disponíveis deve ser colocada a senha

 do visitante/prestador, juntamente com sua tag e controle.

| 🧾 Intelbras - Sistema de Gestão de Ace                                                                                                    | essos - IP - Versão: 211201-1.0.0                                                                                                    | - 🗆 ×                                     |  |  |  |  |
|----------------------------------------------------------------------------------------------------|----------------------------------------------------------------------------------------------------|-------------------------------------------|--|--|--|--|
| intelbras<br>sga 1000 IP                                                                                                    | Novo visitante/prestador de serviço<br>Tela de cadastro de novo visitante/prestador de serviço Os campos com *                                                                                                    | Os campos com * são obrigatórios          |  |  |  |  |
| Início<br>Eventos<br>Cadastros<br>Moradores<br>Moradores<br>Visitantes/Prestadores<br>Visitantes/Prestadores<br>Dispositivos<br>Chaveiros (TAGs)<br>Controles (RF)<br>Biometrias (Digital)<br>Faces<br>Feriados<br>Feriados<br>Grupos<br>Relatórios<br>Configurações de Rede<br>Configurações do Software | Dados do visitante/prestador       Nome: *         Nome: *       Dias liberados para entrada:         RG       CPF         Grupo de acesso:       Visitante         Visitante       Dados do so dispositivos         Bados do visitante/prestador       00:00         Recursos disponíveis       Dados do so dispositivos         Senha:       Dados dos dispositivos         MIP IP       Ler Chaveiro         Controle (RF) - Código:       MIP IP         MIP IP       Ler Controle         Marca:       Modelo:         Cor:       Placa: | x Sab Feriado<br>al: Hora final:<br>23:59 |  |  |  |  |
| Configurações do Software<br>Informações<br>Sair                                                                                                    | Dados da liberação   Apto   Local   Bloco :   Autorização:   O     Outras informações   Telefone:   Celular:     Cancelar     Salvar                                                                                                    |                                           |  |  |  |  |

Suporte a clientes: intelbras.com/pt-br/contato/suporte-tecnico/ Vídeo tutorial: <u>youtube.com/IntelbrasBR</u>

# TUTORIAL TÉCNICO

Criação de visitantes, prestadores de serviços e grupos de acesso no SGA IP

0 0 0 0

Em **Dados da Liberação** é onde serão colocadas as informações de qual apartamento será liberado o acesso,

 o bloco do mesmo, a autorização e uma observação que pode ser preenchida com base nas necessidades do cliente.

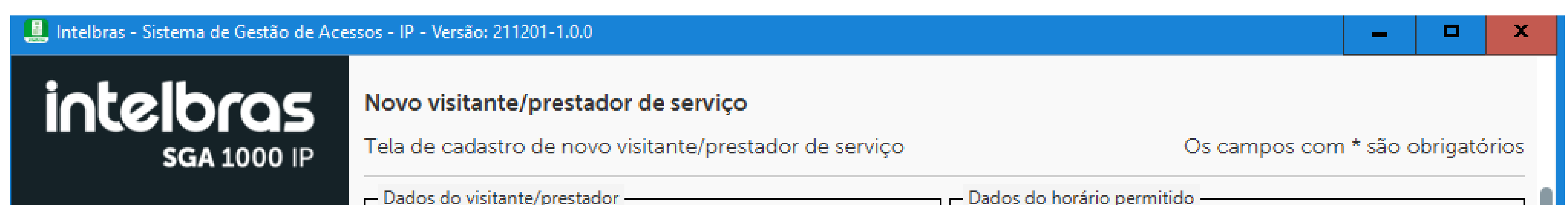

| Início                    |                     | Nome: *     |                                       |              | Dias liberados para entrada:   |                    |                        |  |
|---------------------------|---------------------|-------------|---------------------------------------|--------------|--------------------------------|--------------------|------------------------|--|
| Eventos                   |                     |             |                                       |              | $\checkmark$                   |                    |                        |  |
| Cadastros                 |                     |             |                                       |              | Todos Dom                      | Seg Ter Qua Qu     | ui Sex Sab Feriado     |  |
| Moradores                 |                     |             |                                       |              | Data inicial:                  | Data final: Hora   | a inicial: Hora final: |  |
| Visitantes/Prestadores    |                     | Grupo de ac | esso:                                 |              | 24/03/20                       | 24/03/20; 🔳 00:0   | 00 23:59               |  |
| Dispositivos              |                     | Visitante   |                                       | -            |                                |                    |                        |  |
| Chaveiros (TAGs)          | – Recursos disponív | reis        |                                       |              | – Dados dos dispo              | ositivos           |                        |  |
| Controles (RF)            | Senha:              |             |                                       |              | Dispositivos lik               | perados/bloqueados |                        |  |
| Biometrias (Digital)      |                     |             |                                       |              | Nome                           | Status             | Ações                  |  |
| Faces                     | Chausire (TAC)      | Cádiace     | Desimal                               |              |                                |                    |                        |  |
| Feriados                  | Chaveiro (TAG)      | - Coulgo: ( |                                       | Леха         |                                |                    |                        |  |
| Grupos                    |                     | MIP IP      | · •                                   | Ler Chaveiro | Nenhum dispositivo encontrado. |                    |                        |  |
| Relatórios                | Controle (RF) -     | Código:     |                                       |              |                                |                    |                        |  |
| Configurações             |                     | MIP IP      | · –                                   | Ler Controle |                                |                    |                        |  |
| Configurações de Rede     | Marca: M            | 1odelo:     | Cor:                                  | Placa:       |                                |                    |                        |  |
| Configurações do Software |                     |             |                                       |              |                                |                    |                        |  |
| Informações               | Dados da liberaçã   |             | · · · · · · · · · · · · · · · · · · · |              |                                |                    |                        |  |
| Sair                      | Apto                | Local       | Bloco :                               | Autorização: | Observação:                    |                    |                        |  |
|                           | 0                   |             | ]                                     |              |                                |                    |                        |  |
|                           |                     |             | ]                                     |              |                                |                    |                        |  |
|                           | - Outras informaçõ  | es —        |                                       |              | Celular                        |                    |                        |  |
|                           |                     |             |                                       |              |                                |                    |                        |  |
|                           |                     |             |                                       |              |                                |                    |                        |  |
|                           |                     |             |                                       |              |                                |                    |                        |  |
|                           |                     |             |                                       | Cancelar     | Salva                          |                    |                        |  |
|                           |                     |             |                                       |              |                                |                    |                        |  |

Suporte a clientes: intelbras.com/pt-br/contato/suporte-tecnico/ Vídeo tutorial: <u>youtube.com/IntelbrasBR</u>

# TUTORIAL TÉCNICO

Criação de visitantes, prestadores de serviços e grupos de acesso no SGA IP

0 0 0 0

Em **Outras informações** devem ser colocadas os dados do **visitante/prestador.** 

| 🛄 Intelbras - Sistema de Gestão de Ace                                                                                                    | ssos - IP - Versão: 21                     | 1201-1.0.0                                                |                                   |                                                |                                                                                                    |                                                                                                    | _ <b>D</b> X                                            |
|----------------------------------------------------------------------------------------------------|--------------------------------------------|-----------------------------------------------------------|-----------------------------------|------------------------------------------------|----------------------------------------------------------------------------------------------------|----------------------------------------------------------------------------------------------------|---------------------------------------------------------|
| intelbras<br>SGA 1000 IP                                                                                                    | <b>Novo visitante</b><br>Tela de cadastr   | <b>e/prestador d</b><br>o de novo visi                    | <b>le serviço</b><br>tante/presta | dor de serviço                                 |                                                                                                    | Os campo                                                                                                    | s com * são obrigatórios                                |
| Início<br>Eventos<br>Cadastros<br>Moradores<br>Moradores<br>Visitantes/Prestadores<br>Dispositivos<br>Chaveiros (TAGs)<br>Controles (RF)                | Pados do visitar                           | Nome: *                                                   | ) CPF                             | ······································         | Dados do horário<br>Dias liberados<br>Todos Dom<br>Data inicial:<br>24/03/20;<br>Dados dos dispo<br>Dispositivos lib | o permitido<br>para entrada:<br>Seg Ter Qua (<br>Data final: Ho<br>24/03/20:<br>sitivos<br>erados/bloqueado | Qui Sex Sab Feriado<br>ora inicial: Hora final:<br>0:00 |
| Biometrias (Digital)<br>Faces<br>Feriados<br>Grupos<br>Relatórios<br>Configurações<br>Configurações de Rede<br>Configurações do Software<br>Informações | Chaveiro (TAG<br>Controle (RF) -<br>Marca: | ) - Código: (<br>MIP IF<br>- Código:<br>MIP IF<br>Modelo: | Decimal<br>Cor:                   | Hexa<br>Ler Chaveiro<br>Ler Controle<br>Placa: | Nome                                                                                                    | Status<br>Nenhum dispositivo er                                                                             | Ações                                                   |
| Sair                                                                                                    | Outras informaç<br>Telefone:               | ;ão<br>) Local<br>ões                                     | Bloco :                           | Autorização                                    | : Observação:<br>Celular:                                                                                            |                                                                                                    |                                                         |

Suporte a clientes: intelbras.com/pt-br/contato/suporte-tecnico/ Vídeo tutorial: <u>youtube.com/IntelbrasBR</u>

O O O O
 O O O O
 Criação de visitantes, prestadores de serviços e grupos de acesso no SGA IP

0 0 0 0

# Em Dados do horário permitido deve ser configurado os dias e o horário que o visitante tem acesso ao condomínio.

| 📕 Intelbras - Sistema de Gestão de Ace                                                                                                    | ssos - IP - Versão: 21                                        | 1201-1.0.0                                                           |                                    |                                                   |                                                                      |                                                                                       | -          |                      | x  |
|----------------------------------------------------------------------------------------------------|---------------------------------------------------------------|----------------------------------------------------------------------|------------------------------------|---------------------------------------------------|----------------------------------------------------------------------|---------------------------------------------------------------------------------------|------------|----------------------|----|
| intelbras<br>sga 1000 IP                                                                                                    | <b>Novo visitante</b><br>Tela de cadastr                      | <b>e/prestador d</b><br>o de novo visi                               | <b>de serviço</b><br>itante/presta | ador de serviço                                   |                                                                      | Os campos o                                                                           | om * são o | brigatório           | bs |
| Início<br>Eventos<br>Cadastros<br>Moradores<br>Visitantes/Prestadores<br>Dispositivos                                                                                          | Dados do visitar                                              | Nome: *                                                              | ) CPF                              |                                                   | Dados do horário<br>Dias liberados pa<br>odos Dom S<br>Data inicial: | permitido<br>ara entrada:<br>Seg Ter Qua Qui<br>Data final: Hora<br>24/03/20: 🔳 00:00 | Sex Sab    | Feriado<br>ra final: | )  |
| Chaveiros (TAGs)<br>Controles (RF)<br>Biometrias (Digital)<br>Faces<br>Feriados<br>Grupos<br>Relatórios<br>Configurações<br>Configurações de Rede<br>Configurações do Software | Recursos dispon<br>Senha:<br>Chaveiro (TAG<br>Controle (RF) - | iíveis<br>i) - Código: (<br>MIP IF<br>- Código:<br>MIP IF<br>Modelo: | Decima<br>Decima                   | al Hexa<br>Ler Chaveiro<br>Ler Controle<br>Placa: | Dados dos disposi<br>)ispositivos liber<br><b>Nome</b><br>N          | tivos<br>rados/bloqueados<br><b>Status</b><br>enhum dispositivo encor                 | Açã        | ões                  |    |
| Informações<br>Sair                                                                                                    | Dados da liberad<br>Apto<br>0<br>Outras informaç<br>Telefone: | ção<br>) Local<br>ões                                                | Bloco :                            | Autorização                                       | )bservação:<br>elular:<br>Salvar                                     |                                                                                       |            |                      |    |

Suporte a clientes: intelbras.com/pt-br/contato/suporte-tecnico/ Vídeo tutorial: <u>youtube.com/IntelbrasBR</u>

O O O O
 O O O O
 Criação de visitantes, prestadores de serviços e grupos de acesso no SGA IP

0 0 0 0

Em **Dados dos dispositivos** é mostrado quais

 dispositivos o visitante/prestador tem permissão para fazer o acesso.

| 🧕 Intelbras - Sistema de Gestão de Ac                                                                                                    | ssos - IP - Versão: 211201-1.0.0                                                                                                    | - 🗆 X                               |
|----------------------------------------------------------------------------------------------------|----------------------------------------------------------------------------------------------------|-------------------------------------|
| intelbras<br>sga 1000 IP                                                                                                    | Novo visitante/prestador de serviço<br>Tela de cadastro de novo visitante/prestador de serviço Os campos com * sá                                                                                                    | ão obrigatórios                     |
| Início<br>Eventos<br><b>Cadastros</b><br>Moradores<br>Moradores<br><u>Visitantes/Prestadores</u><br>Dispositivos<br>Dispositivos<br>Chaveiros (TAGs)<br>Controles (RF)<br>Biometrias (Digital) | Dados do visitante/prestador       Nome: *         Nome: *       Dias liberados para entrada:         RG       CPF         Grupo de acesso:       Data inicial:         Visitante       24/03/20:         Recursos disponíveis       Dados dos dispositivos         Senha:       Dados dos dispositivos liberados/bloqueados         Nome       Status | Sab Feriado<br>Hora final:<br>23:59 |
| Faces<br>Feriados<br>Grupos<br>Relatórios<br>Configurações<br>Configurações de Rede<br>Configurações do Software                                                                               | Chaveiro (TAG) - Código: Decimal Hexa<br>MIP IP Chaveiro<br>Controle (RF) - Código:<br>MIP IP Chaveiro<br>MIP IP Controle<br>Marca: Modelo: Cor: Placa:<br>Marca: Modelo: Cor: Placa:                                                                                                    |                                     |
| Sair                                                                                                    | Dados da liberação     Apto     Local     Bloco :     Autorização:     O     Outras informações     Celular:     Celular:     Cancelar     Salvar                                                                                                    |                                     |

Suporte a clientes: intelbras.com/pt-br/contato/suporte-tecnico/ Vídeo tutorial: <u>youtube.com/IntelbrasBR</u>

0 0  $\mathbf{O}$ 0 0 0 Ο 0 0 0 0

# TUTORIAL TÉCNICO

Criação de visitantes, prestadores de serviços e grupos de acesso no SGA IP

Ο 0 Ο 0

04

Após preencher todos os dados, finalize o cadastro clicando em **Salvar**.

| 🚨 Intelbras - Sistema de Gestão de Ace | ssos - IP - Versão: 21                   | 1201-1.0.0                           |                                     |              |                                                               |                 | -                         | - 🗆         | ×     |
|----------------------------------------|------------------------------------------|--------------------------------------|-------------------------------------|--------------|---------------------------------------------------------------|-----------------|---------------------------|-------------|-------|
| intelbras<br>sga 1000 IP               | <b>Editar visitant</b><br>Tela de edição | <b>e/prestador</b><br>de visitante/p | <b>de serviço</b><br>prestador de s | erviço       |                                                               | Os carr         | npos com * s              | ão obrigató | órios |
| Início                                 | – Dados do visitar                       | te/prestador –<br>Nome: *            |                                     |              | Diados do horário permitido —<br>Dias liberados para entrada: |                 |                           |             |       |
| Eventos                                |                                          | teste                                |                                     |              |                                                               |                 | $\checkmark$ $\checkmark$ |             |       |
| Cadastros                              |                                          |                                      |                                     |              | Todos Dom                                                     | Seg Ter Qu      | a Qui Sex                 | Sab Feria   | ado   |
| Moradores                              |                                          |                                      |                                     |              | Data inicial:                                                 | Data final:     | Hora inicial:             | Hora final  | l:    |
| Visitantes/Prestadores                 |                                          | Grupo de a                           | cesso:                              |              | 28/03/20;                                                     | 28/03/20;       | 00:00                     | 23:59       | +     |
| Dispositivos                           |                                          | Visitante                            |                                     | *            |                                                               |                 |                           |             |       |
| Chaveiros (TAGs)                       | Recursos dispon                          | íveis —                              |                                     |              | Dados dos dispo                                               | ositivos        |                           |             |       |
| Controles (RF)                         | Senha:                                   |                                      |                                     |              | Dispositivos lik                                              | berados/bloquea | ados                      |             |       |
| Biometrias (Digital)                   | 654987                                   |                                      |                                     |              | Nome                                                          | Statu           | IS                        | Ações       |       |
| Faces                                  | Chaveiro (TAG                            | ) - Código:                          | Decimal                             | Hexa         |                                                               |                 |                           |             |       |
| Feriados                               |                                          | ·                                    |                                     |              |                                                               |                 |                           |             |       |
| Grupos                                 |                                          | MIPT                                 | P •                                 | Ler Chaveiro |                                                               |                 |                           |             |       |
| Relatórios                             | Controle (RF) -                          | Código:                              |                                     |              |                                                               |                 |                           |             |       |
| Configurações                          |                                          | MIPI                                 | P 👻                                 | Ler Controle |                                                               |                 |                           |             |       |
| Configurações de Rede                  | Marca:                                   | Modelo:                              | Cor:                                | Placa:       |                                                               |                 |                           |             |       |
| Configurações do Software              |                                          |                                      |                                     |              |                                                               |                 |                           |             |       |
| Informações                            |                                          | ~                                    |                                     |              |                                                               |                 |                           |             |       |
| Sair                                   | Apto                                     | ao<br>Local                          | Bloco :                             | Autorização: | Observação:                                                   |                 |                           |             |       |
|                                        | 0                                        |                                      |                                     |              |                                                               |                 |                           |             |       |
|                                        | – Outras informaç                        | ões                                  |                                     |              |                                                               |                 |                           |             |       |
|                                        | Telefone:                                |                                      |                                     |              | Celular:                                                      |                 |                           |             |       |
|                                        |                                          |                                      |                                     |              |                                                               |                 |                           |             |       |
|                                        |                                          |                                      |                                     | Cancelar     | Salva                                                         | r               |                           |             |       |

Suporte a clientes: <u>intelbras.com/pt-br/contato/suporte-tecnico/</u> Vídeo tutorial: <u>youtube.com/IntelbrasBR</u>

0  $\mathbf{O}$ 0 0 0 0 Ο Ο 0

# **TUTORIAL TÉCNICO**

Criação de visitantes, prestadores de serviços e grupos de acesso no SGA IP

Ο  $\mathbf{O}$ 0

Após o preenchimento correto de todos os dados, apare-

• cerá a seguinte mensagem e o cadastro do visitante/prestador terá sido concluído.

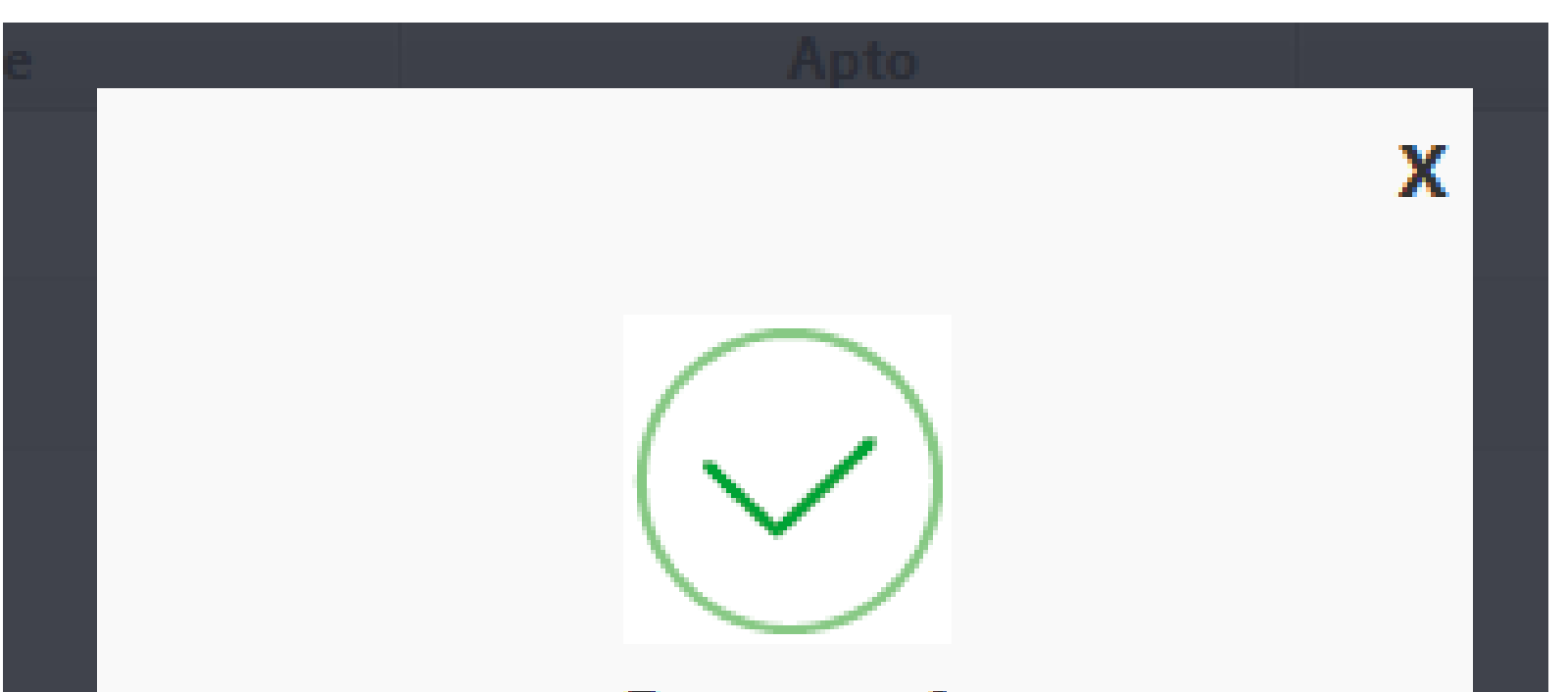

Sucesso!

A solicitação foi realizada com

sucesso.

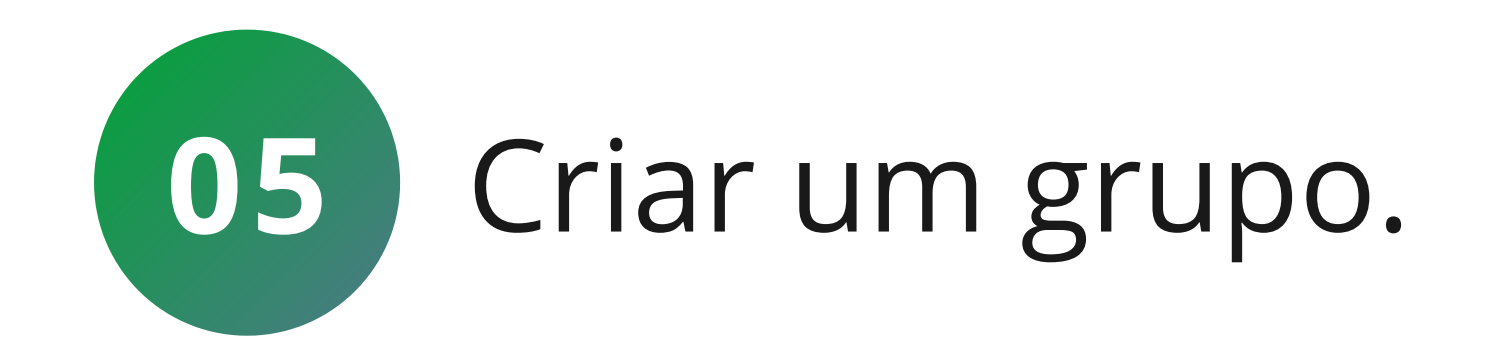

## Para criar um grupo, basta ir em Cadastro - Grupos e clicar em **Novo**.

| 🛄 Intelbras - Sistema de Gestão de Ace | ssos - IP - Versão: 211201-1.0.0 |                                                       | - | x |
|----------------------------------------|----------------------------------|-------------------------------------------------------|---|---|
|                                        |                                  | Teclas de Acionamento                                 |   |   |
| intelbras<br>sga 1000 IP               |                                  |                                                       |   |   |
| Início                                 |                                  |                                                       |   |   |
| Eventos                                | Grupos                           |                                                       |   |   |
| Cadastros                              | Tela com informações dos g       | grupos de visitas / prestadores de serviço do sistema |   |   |
| Moradores                              | Novo                             | Nenhum grupo encontrado                               |   | Q |
| Vicitantes/Drestadores                 |                                  |                                                       |   |   |

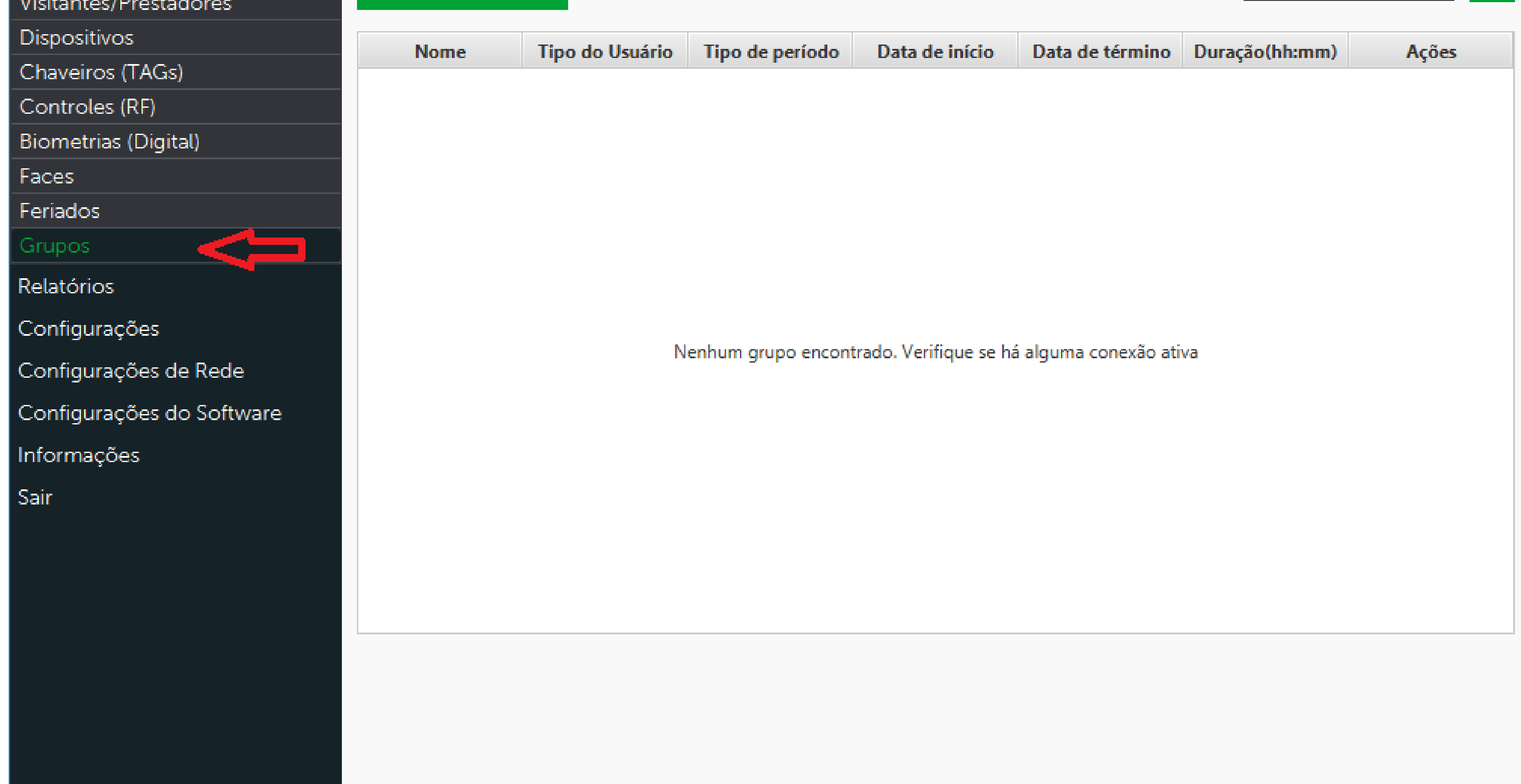

## Suporte a clientes: intelbras.com/pt-br/contato/suporte-tecnico/

Vídeo tutorial: <u>youtube.com/IntelbrasBR</u>

0 0 0 Ο Ο 0 0 0 Ο Ο

# TUTORIAL TÉCNICO

Criação de visitantes, prestadores de serviços e grupos de acesso no SGA IP

Ο 0 Ο 0

• Ao clicar em **Novo**, será aberta a seguinte tela:

| 🧾 Intelbras - Sistema de Gestão de Ace | essos - IP - Versão: 211201-1.0.0 |                            |                         | _ 🗆 ×                       |
|----------------------------------------|-----------------------------------|----------------------------|-------------------------|-----------------------------|
|                                        |                                   | Teclas de                  | Acionamento             |                             |
| SGA 1000 IP                            |                                   |                            |                         |                             |
| Início                                 |                                   |                            |                         |                             |
| Eventos                                | Novo Grupo                        |                            |                         |                             |
| Cadastros                              | Tela de cadastro de novo gru      | 00                         | Os car                  | npos com * são obrigatórios |
| Moradores                              | Nomo: *                           |                            | Tipo do Usuário:        |                             |
| Visitantes/Prestadores                 | Nome. "                           |                            | Tipo do Osuario.        |                             |
| Dispositivos                           |                                   |                            | Morador                 | -                           |
| Chaveiros (TAGs)                       | <b>–</b> 11 – 11 – 11 – 11        |                            |                         |                             |
| Controles (RF)                         | Escolha quais os dispositivos l   | iberados/bloqueados para o | grupo                   |                             |
|                                        | Nome                              | Гіро                       | Acesso pelo dispositivo | Ações                       |
| Biometrias (Digital)                   |                                   | -                          |                         |                             |

| Faces                     |                         |                         |           |  |
|---------------------------|-------------------------|-------------------------|-----------|--|
| Feriados                  | XPE 1013 PLUS ID        | XLT                     | Bloqueado |  |
| Grupos                    | 3530 Facial             | SS 3530 MF W            | Bloqueado |  |
| - Cirupos                 | Bio Inox Plus SS 311 MF | Bio Inox Plus SS 311 MF | Bloqueado |  |
| Relatorios                | XLT 1000 ID             | XLT                     | Bloqueado |  |
| Configurações             | ss3430                  | SS 3430 MF              | Bloqueado |  |
| Configurações de Rede     |                         |                         |           |  |
| Configurações do Software |                         |                         |           |  |
|                           |                         |                         |           |  |
| iniormações               |                         |                         |           |  |
| Sair                      |                         |                         |           |  |
|                           |                         |                         |           |  |
|                           |                         |                         |           |  |
|                           |                         |                         |           |  |
|                           |                         |                         |           |  |
|                           |                         |                         |           |  |
|                           |                         |                         |           |  |
|                           |                         | Cancelar                | Salvar    |  |
|                           |                         |                         |           |  |

## • Em **Nome**, deve ser colocado o nome grupo:

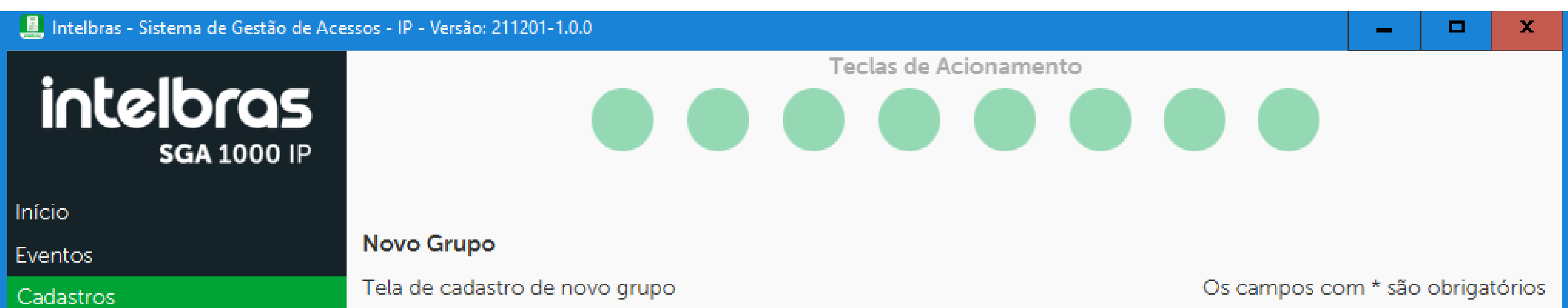

| Moradores                 | Manage *                      |                               | Tino de Univísios    |   |
|---------------------------|-------------------------------|-------------------------------|----------------------|---|
| Visitantes/Prestadores    | Nome: *                       |                               | Tipo do Usuario:     |   |
| Dispositivos              |                               |                               | Morador              | * |
| Chaveiros (TAGs)          |                               |                               | Morador              |   |
| Controles (RF)            | Escolha quais os dispositivo: | s liberados/bloqueados para c | Prestador de servico |   |
| Biometrias (Digital)      | Nome                          |                               | Visitante            |   |
| Faces                     |                               |                               | Visitarite           |   |
| Feriados                  | XPE 1013 PLUS ID              | XLI                           | Bloqueado            |   |
| Grupos                    | 3530 Facial                   | SS 3530 MF W                  | Bloqueado            |   |
| Relatórios                | Bio Inox Plus SS 311 MF       | Bio Inox Plus SS 311 MF       | Bloqueado            |   |
| С Г <sup></sup>           | XLT 1000 ID                   | XLT                           | Bloqueado            |   |
| Configurações             | ss3430                        | SS 3430 MF                    | Bloqueado            |   |
| Configurações de Rede     |                               |                               |                      |   |
| Configurações do Software |                               |                               |                      |   |
| Informações               |                               |                               |                      |   |
| Sair                      |                               |                               |                      |   |
|                           |                               |                               |                      |   |
|                           |                               |                               |                      |   |
|                           |                               |                               |                      |   |
|                           |                               |                               |                      |   |
|                           |                               |                               |                      |   |
|                           |                               |                               |                      |   |
|                           |                               | Cancelar                      | Salvar               |   |
|                           |                               | Cancelar                      | Satvar               |   |
|                           |                               |                               |                      |   |

## Suporte a clientes: <u>intelbras.com/pt-br/contato/suporte-tecnico/</u>

Vídeo tutorial: <u>youtube.com/IntelbrasBR</u>

# TUTORIAL TÉCNICO

Criação de visitantes, prestadores de serviços e grupos de acesso no SGA IP

0 0 0 0

Em **Tipo do usuário** deve ser colocado o tipo de usuários que serão colocados no grupo.

| 🧾 Intelbras - Sistema de Gestão de Ace                     | ssos - IP - Versão: 211201-1.0.0                  |                                              |                                 | -        |        | x      |
|------------------------------------------------------------|---------------------------------------------------|----------------------------------------------|---------------------------------|----------|--------|--------|
| intelbras<br>sga 1000 IP                                   |                                                   | Teclas de /                                  | Acionamento                     |          |        |        |
| Início<br>Eventos<br>Cadastros                             | <b>Novo Grupo</b><br>Tela de cadastro de novo gru | ро                                           | Os campos c                     | om * são | obriga | tórios |
| Moradores<br>Visitantes/Prestadores<br>Dispositivos        | Nome: *                                           |                                              | Tipo do Usuário:<br>Morador     |          |        | •      |
| Chaveiros (TAGs)<br>Controles (RF)<br>Biometrias (Digital) | Escolha quais os dispositivos l<br><b>Nome</b>    | liberados/bloqueados para o g<br><b>Tipo</b> | Morador<br>Prestador de serviço |          |        |        |
| Faces<br>Feriados                                          | MIP1000 IP<br>XPE 1013 PLUS ID                    | MIP 1000 IP<br>XLT                           | Visitante<br>Bloqueado          | 0        |        |        |
| Grupos<br>Relatórios                                       | 3530 Facial<br>Bio Inox Plus SS 311 MF            | SS 3530 MF W<br>Bio Inox Plus SS 311 MF      | Bloqueado<br>Bloqueado          |          |        |        |
| Configurações<br>Configurações de Rede                     | ss3430                                            | SS 3430 MF                                   | Bloqueado                       |          |        |        |
| Configurações do Software<br>Informações                   |                                                   |                                              |                                 |          |        |        |
| Sair                                                       |                                                   |                                              |                                 |          |        |        |
|                                                            |                                                   |                                              |                                 |          |        |        |
|                                                            |                                                   | Cancelar                                     | Salvar                          |          |        |        |

Suporte a clientes: intelbras.com/pt-br/contato/suporte-tecnico/ Vídeo tutorial: <u>youtube.com/IntelbrasBR</u>

# TUTORIAL TÉCNICO

Criação de visitantes, prestadores de serviços e grupos de acesso no SGA IP

0 0 0 0

 Na aba abaixo, devem ser selecionados os dispositivos que o grupo terá acesso.

| 📃 Intelbras - Sistema de Gestão de Ace | ssos - IP - Versão: 211201-1.0.0 |                             |                         | _ D X                    |
|----------------------------------------|----------------------------------|-----------------------------|-------------------------|--------------------------|
| ichelle com                            |                                  | Teclas de l                 | Acionamento             |                          |
| SGA 1000 IP                            |                                  |                             |                         |                          |
| Início                                 |                                  |                             |                         |                          |
| Eventos                                | Novo Grupo                       |                             |                         |                          |
| Cadastros                              | Tela de cadastro de novo gru     | ро                          | Os campo                | s com * são obrigatórios |
| Moradores                              | Neme: *                          |                             | Tipo do Usuário:        |                          |
| Visitantes/Prestadores                 | Nome. *                          |                             | Tipo do Osuario.        |                          |
| Dispositivos                           |                                  |                             | Morador                 | *                        |
| Chaveiros (TAGs)                       | Escolha quais os dispositivos    | liberados/bloqueados para o | arupo                   |                          |
| Controles (RF)                         | Nome                             | Tipo                        | Acesso pelo dispositivo | Acões                    |
| Biometrias (Digital)                   | MIP1000 IP                       | MIP 1000 IP                 | Liberado                |                          |
| Faces                                  | XPE 1013 PLUS ID                 | XLT                         | Bloqueado               |                          |
| Feriados                               | 3530 Facial                      | SS 3530 ME W                | Bloqueado               |                          |
| Grupos                                 | Bio Inox Plus SS 311 ME          | Bio Inox Plus SS 311 ME     | Bloqueado               |                          |
| Relatórios                             |                                  | XIT                         | Bloqueado               |                          |
| Configurações                          | sc3430                           | SS 3430 ME                  | Bloqueado               |                          |
| Configurações de Rede                  | 553430                           | 33 3430 MF                  | bioqueado               |                          |
| Configurações do Software              |                                  |                             |                         |                          |
| configurações do Software              |                                  |                             |                         |                          |
| Informações                            |                                  |                             |                         |                          |
| Sair                                   |                                  |                             |                         |                          |
|                                        |                                  |                             |                         |                          |
|                                        |                                  |                             |                         |                          |
|                                        |                                  |                             |                         |                          |
|                                        |                                  |                             |                         |                          |
|                                        |                                  |                             |                         |                          |
|                                        |                                  |                             |                         |                          |
|                                        |                                  | Cancelar                    | Salvar                  |                          |
|                                        |                                  |                             |                         |                          |

Suporte a clientes: intelbras.com/pt-br/contato/suporte-tecnico/ Vídeo tutorial: <u>youtube.com/IntelbrasBR</u>

# **TUTORIAL TÉCNICO**

Criação de visitantes, prestadores de serviços e grupos de acesso no SGA IP

0 0 0 0

Nas opções abaixo, devem ser colocados o morador responsável pelo grupo, o período que o grupo terá acesso e se eles poderão ter acesso aos sábados, domingos ou feriados.

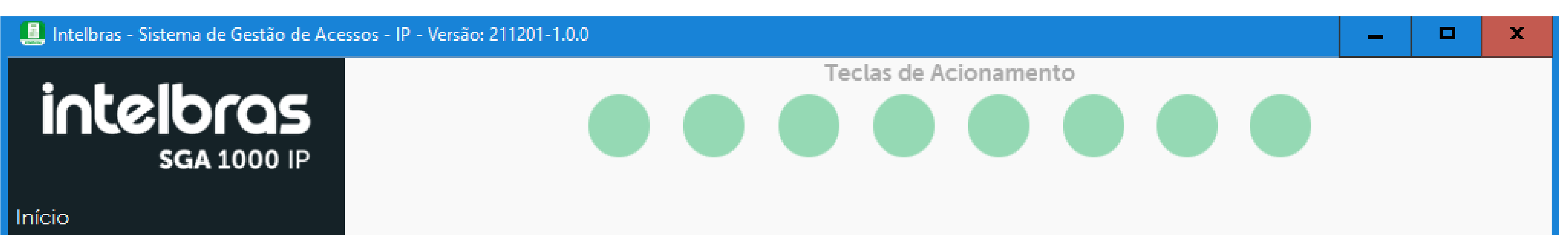

| Eventos                             | Editar Grupo       | Editar Grupo                                         |            |              |                 |           |                         |             |               |             |  |
|-------------------------------------|--------------------|------------------------------------------------------|------------|--------------|-----------------|-----------|-------------------------|-------------|---------------|-------------|--|
| Cadastros                           | Tela de edição     | Tela de edição de grupo Os campos com * são obrigató |            |              |                 |           |                         | brigatórios |               |             |  |
| Moradores<br>Visitantes/Prestadores | Nome: *            |                                                      |            |              |                 | Tipo      | do Usuário:             |             |               |             |  |
| Dispositivos                        |                    |                                                      |            |              |                 | Visi      | tante                   |             |               | -           |  |
| Chaveiros (TAGs)                    | Morador respon     | nsável:                                              |            |              |                 | Tipo      | de período:             |             |               |             |  |
| Controles (RF)                      | Nenhum             |                                                      |            |              |                 | Per       | íodo entre datas        |             |               | +           |  |
| Biometrias (Digital)                | Data inicial: *    |                                                      | Data fina  | L: *         | Hora inicial:   |           | Hora final:             | Liberacã    | o de dias est | pecíficos : |  |
| Faces                               | 20/02/2022         |                                                      | 20/02/20   |              | 12.22           | -         | 12,22                   |             |               |             |  |
| Ferlados                            | 29/03/2022         |                                                      | 29/03/20   |              | 15:55           | -         | 15:55                   | Sábado      | Dominao       | Feriado     |  |
| Grupos                              | Escolha quais o    | s disp                                               | ositivos I | iberados/blo | oqueados para o | orupo     |                         |             |               |             |  |
| Relatórios                          | No                 | me                                                   |            |              | Тіро            | 312-2     | Acesso pelo dispositivo |             | Ações         |             |  |
| Configurações                       | MIP1000 IP         |                                                      |            | MIP 1000 IP  |                 | Libe      | Liberado                |             |               |             |  |
| Configurações de Rede               | XPE 1013 PLUS ID   |                                                      |            | XLT          |                 | Blog      | Bloqueado               |             |               |             |  |
| Configurações do Software           | 3530 Facial        |                                                      |            | SS 3530 M    | FW              | Blog      | lueado                  |             |               |             |  |
| Informações                         | Bio Inox Plus SS 3 | 11 MF                                                |            | Bio Inox Pl  | us SS 311 MF    | Bloqueado |                         |             |               |             |  |
| Sair                                | XLT 1000 ID        |                                                      |            | XLT          |                 | Bloqueado |                         |             |               |             |  |
| San                                 | ss3430             |                                                      |            | SS 3430 M    | F               | Blog      | lueado                  |             |               |             |  |
|                                     |                    |                                                      |            |              | Cancelar        |           | Salvar                  |             |               |             |  |

Suporte a clientes: intelbras.com/pt-br/contato/suporte-tecnico/ Vídeo tutorial: <u>youtube.com/IntelbrasBR</u>

O O O O
 O O O O
 Criação de visitantes, prestadores de serviços e grupos de acesso no SGA IP

0 0 0 0

Eve

Ca

Mo

Vis

Dis

Ch

Co

Bio

Fac

Fei

Rel

Co

Co

Co

Inf

Sai

Se no **Tipo de período** for selecionado a opção **período por tempo**, o período em que o grupo terá acesso será contado com base no tempo limite que pode ser estabelecido conforme a imagem abaixo.

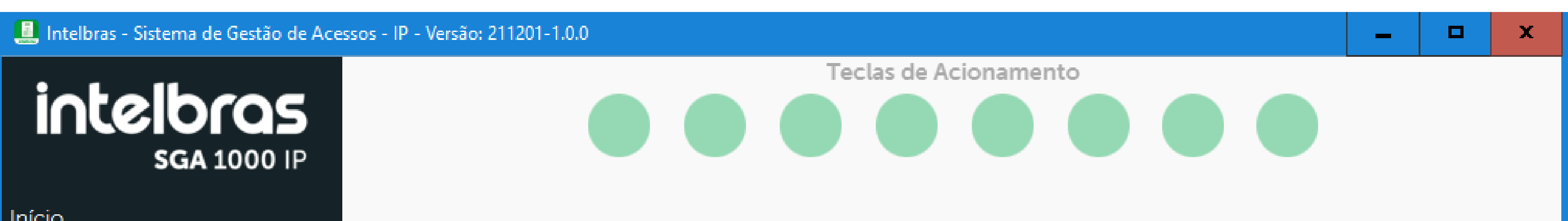

| ntos                             | Editar Grupo                  |                             |                         |                                  |
|----------------------------------|-------------------------------|-----------------------------|-------------------------|----------------------------------|
| dastros                          | Tela de edição de grupo       |                             | (                       | Os campos com * são obrigatórios |
| radores                          | Nomo: *                       |                             | Tipo do Usuário:        |                                  |
| tantes/Prestadores               | Nome. "                       |                             | Tipo do Osuario.        |                                  |
| positivos                        |                               |                             | Visitante               | ·                                |
| aveiros (TAGs)                   | Morador responsável:          |                             | Tipo de período:        |                                  |
| ntroles (RF)                     | Nenhum                        |                             | Período por tempo       | -                                |
| metrias (Digital)                |                               |                             | ·                       |                                  |
| es                               | Tempo de duração: *           | 4                           |                         |                                  |
| iados                            | 00:00                         |                             |                         |                                  |
| ipos                             | Escolha quais os dispositivos | liberados/bloqueados para o | grupo                   |                                  |
| atórios                          | Nome                          | Тіро                        | Acesso pelo dispositivo | Ações                            |
| nfigurações                      | MIP1000 IP                    | MIP 1000 IP                 | Liberado                |                                  |
| nfigurações de Rede              | XPE 1013 PLUS ID              | XLT                         | Bloqueado               |                                  |
| - · ·<br>afigurações do Software | 3530 Facial                   | SS 3530 MF W                | Bloqueado               |                                  |
|                                  | Bio Inox Plus SS 311 MF       | Bio Inox Plus SS 311 MF     | Bloqueado               |                                  |
| ormaçoes                         | XLT 1000 ID                   | XLT                         | Bloqueado               |                                  |
|                                  | ss3430                        | SS 3430 MF                  | Bloqueado               |                                  |
|                                  |                               |                             |                         |                                  |
|                                  |                               |                             |                         |                                  |
|                                  |                               |                             |                         |                                  |
|                                  |                               |                             |                         |                                  |
|                                  |                               |                             |                         |                                  |
|                                  |                               |                             |                         |                                  |
|                                  |                               | Cancelar                    | Salvar                  |                                  |
|                                  |                               |                             |                         |                                  |

Suporte a clientes: intelbras.com/pt-br/contato/suporte-tecnico/ Vídeo tutorial: <u>youtube.com/IntelbrasBR</u>

Ο 0  $\bigcirc$  $\bigcirc$ TUTORIAL TÉCNICO 0 0 Ο Ο Criação de visitantes, prestadores de serviços e grupos de acesso no SGA IP Ο Ο 0 0

Ο 0 0 0

• Após preencher todos os campos, basta clicar em **Salvar**.

| 📃 Intelbras - Sistema de Gestão de Ac | essos - IP - Versão: 211201-1.0.0        |                         |              | _ 🗆 🗙                 |
|---------------------------------------|------------------------------------------|-------------------------|--------------|-----------------------|
| intelbras<br>sga 1000 IP              |                                          | Teclas de Acionamento   |              |                       |
| Início                                |                                          |                         |              |                       |
| Eventos                               | Novo Grupo                               |                         |              |                       |
| Cadastros                             | Tela de cadastro de novo grupo           |                         | Os campos co | om * são obrigatórios |
| Moradores                             |                                          |                         |              |                       |
| Visitantes/Prestadores                | Nome: *                                  | Tipo do Usuário:        |              |                       |
| Dispositivos                          |                                          | Morador                 |              | -                     |
| Chaveiros (TAGs)                      |                                          |                         |              |                       |
| Controlog (PE)                        | Escolha quais os dispositivos liberados/ | bloqueados para o grupo |              |                       |

| Controles (RF)            | Nome                    | Тіро                    | Acesso pelo dispositivo | Ações |
|---------------------------|-------------------------|-------------------------|-------------------------|-------|
| Biometrias (Digital)      | MIP1000 IP              | MIP 1000 IP             | Liberado                |       |
| Faces                     | XPE 1013 PLUS ID        | ХІТ                     | Bloqueado               |       |
| Feriados                  | 2520 Encipl             | SS 3530 ME W            | Bloqueado               |       |
| Grupos                    |                         | 55 5550 MF W            | Dioqueado               |       |
| Relatórios                | Bio Inox Plus SS 311 MF | BIO INOX PIUS 55 511 MF | Bloqueado               |       |
| Configuraçãos             | XLT 1000 ID             | XLT                     | Bloqueado               |       |
| Conligurações             | ss3430                  | SS 3430 MF              | Bloqueado               |       |
| Configurações de Rede     |                         |                         |                         |       |
| Configurações do Software |                         |                         |                         |       |
| Informaçãos               |                         |                         |                         |       |
| inionnações               |                         |                         |                         |       |
| Sair                      |                         |                         |                         |       |
|                           |                         |                         |                         |       |
|                           |                         |                         |                         |       |
|                           |                         |                         |                         |       |
|                           |                         |                         |                         |       |
|                           |                         |                         |                         |       |
|                           |                         | (                       |                         |       |
|                           |                         | Concolor                | Colver                  |       |
|                           |                         | Cancelar                | Satvar                  |       |
|                           |                         |                         |                         |       |

Suporte a clientes: <u>intelbras.com/pt-br/contato/suporte-tecnico/</u> Vídeo tutorial: <u>youtube.com/IntelbrasBR</u>

O
 O
 O
 O
 O
 O
 O
 O
 O
 O
 O
 O
 O
 O
 O
 O
 O
 O
 O
 O
 O
 O
 O
 O
 O
 O
 O
 O
 O
 O
 O
 O
 O
 O
 O
 O
 O
 O
 O
 O
 O
 O
 O
 O
 O
 O
 O
 O
 O
 O
 O
 O
 O
 O
 O
 O
 O
 O
 O
 O
 O
 O
 O
 O
 O
 O
 O
 O
 O
 O
 O
 O
 O
 O
 O
 O
 O
 O
 O
 O
 O
 O
 O
 O
 O
 O
 O
 O
 O
 O
 O
 O
 O
 O
 O
 O
 O
 O
 O
 O
 O
 O
 O
 O
 O
 O
 O
 O
 O
 O
 O
 O
 O
 O
 O
 O
 O
 O
 O
 O
 O
 O
 O
 O
 O
 O
 O
 O
 O
 O
 O
 O
 O
 O
 O
 O

0 0 0 0

Ao clicar em **Salvar**, o grupo será criado e aparecerá a seguinte mensagem:

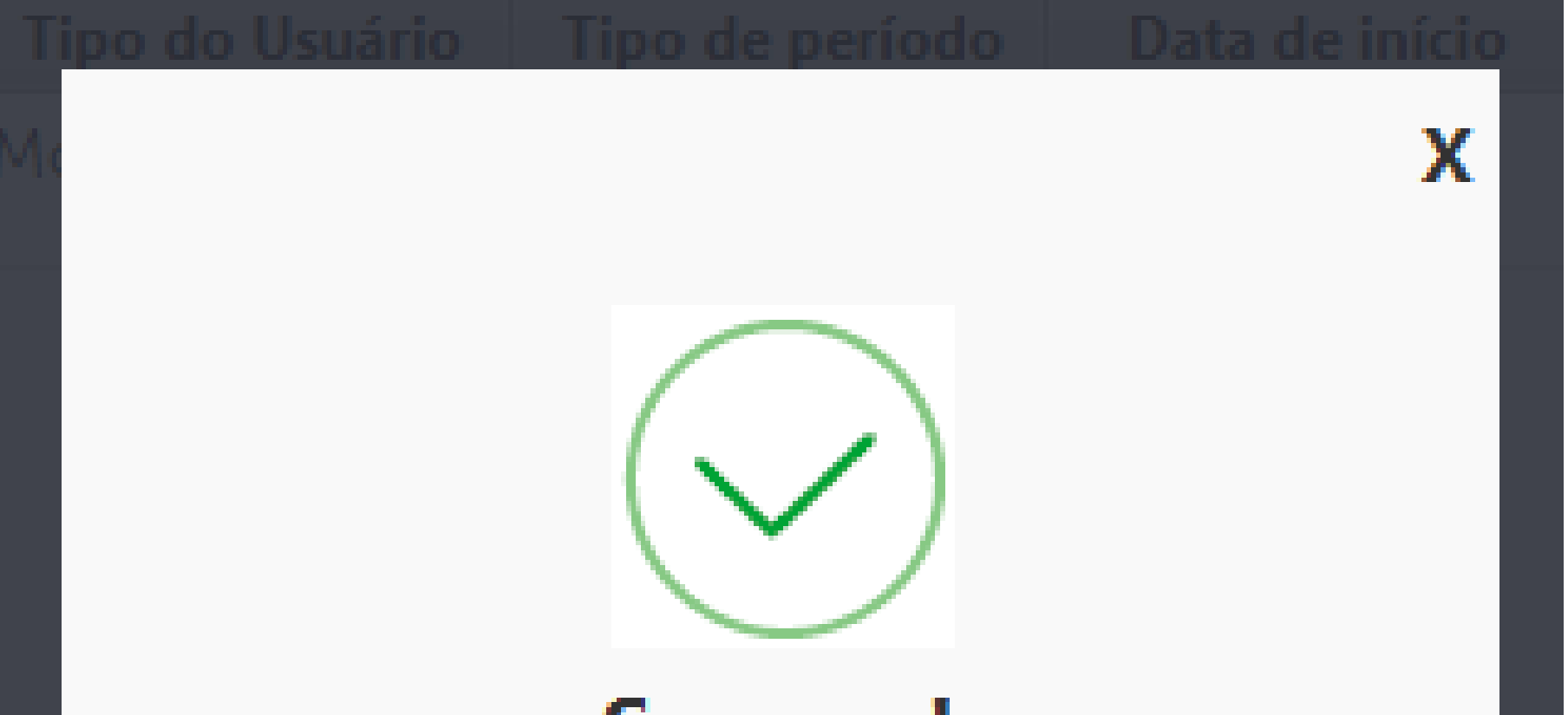

Sucesso!

A solicitação foi realizada com

sucesso.

## <u>Clique aqui e avalie o tutorial</u>

Suporte a clientes: intelbras.com/pt-br/contato/suporte-tecnico/ Vídeo tutorial: <u>youtube.com/IntelbrasBR</u>

## **TUTORIAL TÉCNICO**

#### 0 $\mathbf{O}$ 0 Criação de visitantes, prestadores de serviços e grupos de acesso no SGA IP 0 $\bigcirc$ Ο

0 0 Ο  $\mathbf{O}$ 

0

Ο

Eba! Você concluiu o tutorial técnico de criação de visitantes, prestadores de serviços e grupos de acesso no SGA IP. Clique nos ícones abaixo e

## conheça nossas redes sociais!

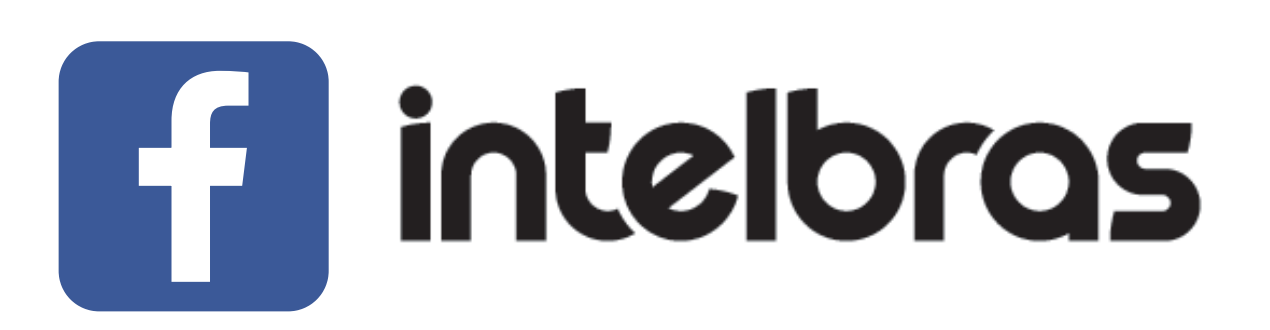

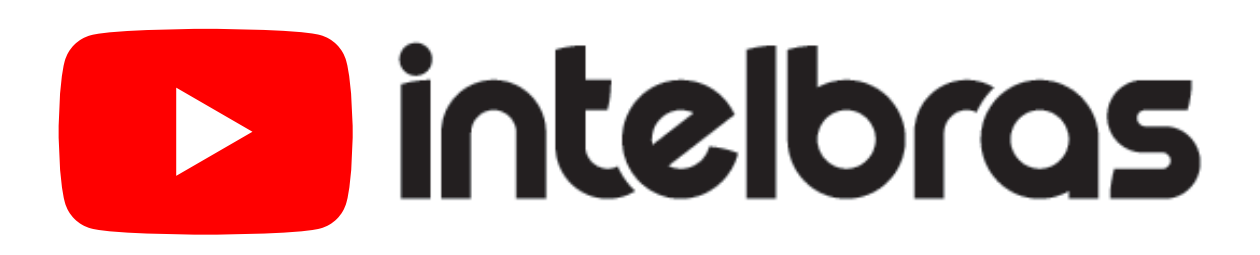

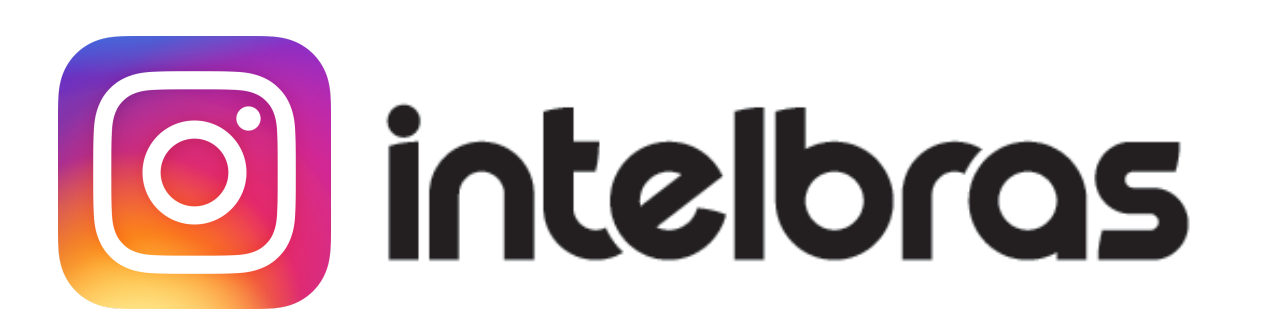

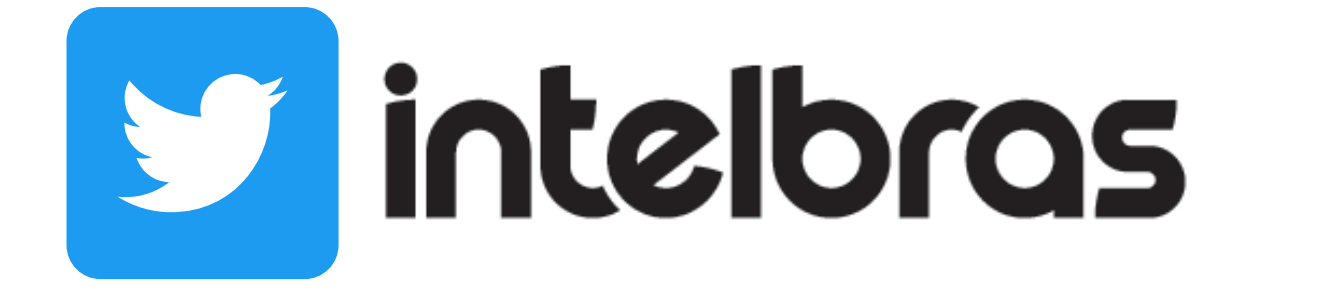

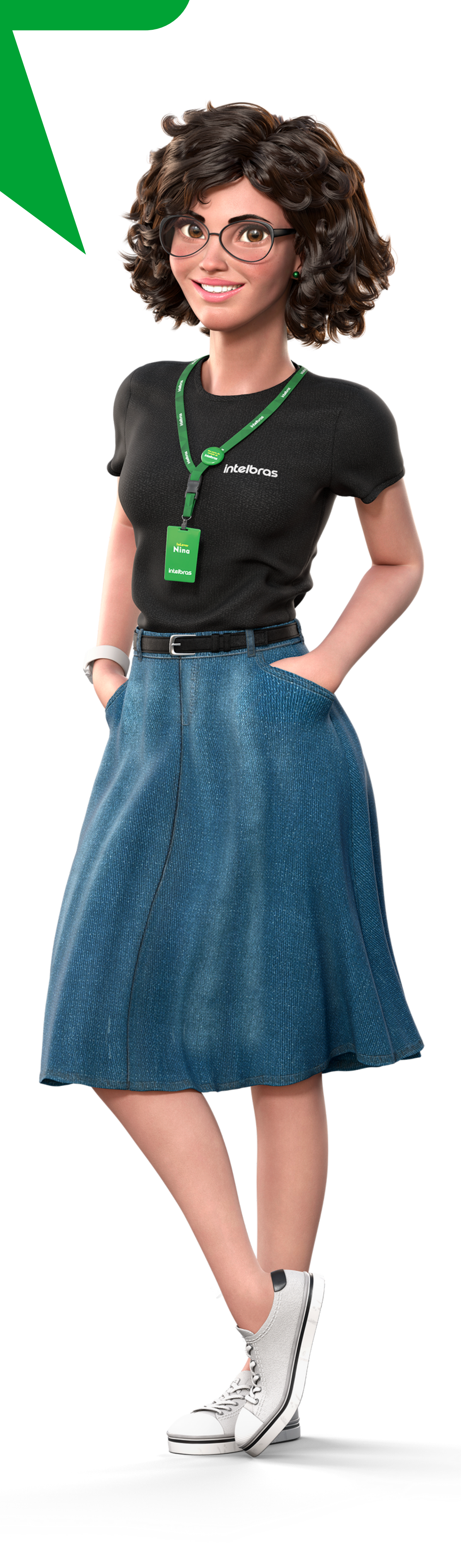

### Suporte a clientes: <u>intelbras.com/pt-br/contato/suporte-tecnico/</u> Vídeo tutorial: <u>youtube.com/IntelbrasBR</u>

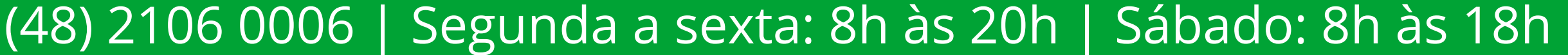

## 

## O O O O

# inteloros

## <u>intelbras.com/pt-br/contato/suporte-tecnico/</u>